# Enterprise Payment Solutions JHA EPS SmartPay Business<sup>SM</sup>

May 2018

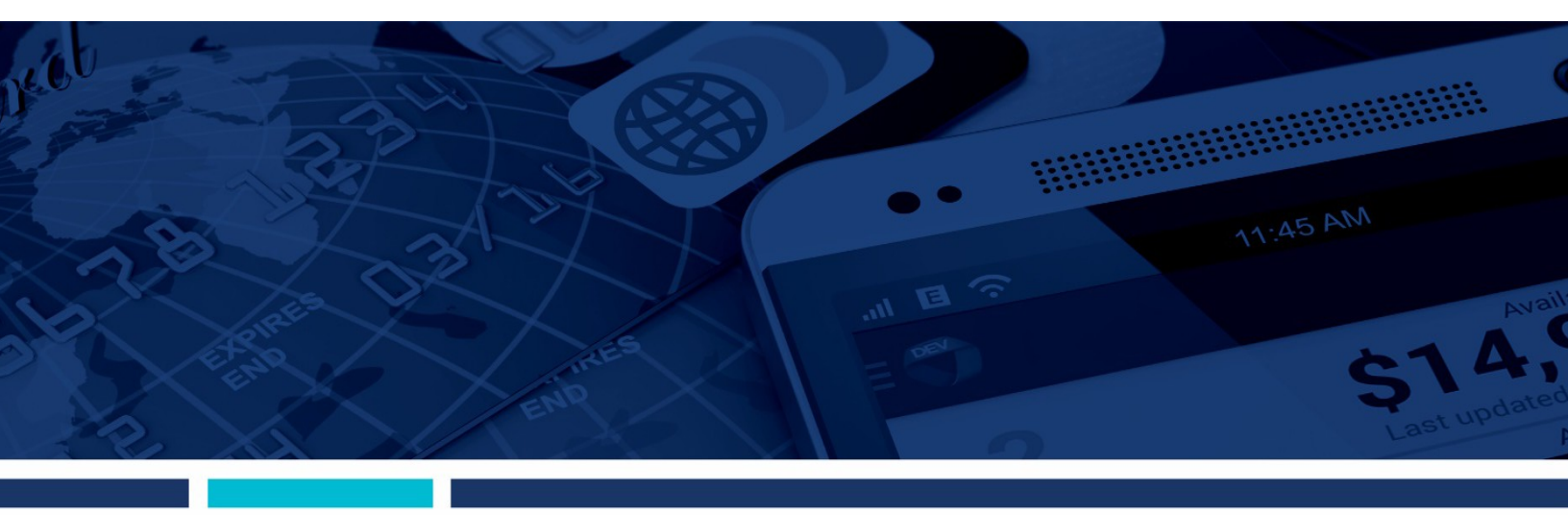

An Introduction to SmartPay Business for Merchants

jack henry

#### © 1999 – 2018 Jack Henry & Associates, Inc.

All rights reserved. Information in this document is subject to change without notice. Dates contained in this document are provided as estimates only and can be changed at any time at the sole discretion of Jack Henry & Associates, Inc.

#### Printed in the United States of America.

No part of this document may be copied, reproduced, stored in a retrieval system, displayed, distributed or transmitted in any form or any means whatsoever (electronic, mechanical or otherwise), including by photocopying or recording for any purpose, without the prior written permission of Jack Henry & Associates, Inc. Making unauthorized copies of this document for any purpose other than your own personal use is a violation of United States copyright laws.

Any unauthorized use of Jack Henry & Associates, Inc.'s trademarks and service marks is strictly prohibited. The following marks are registered and unregistered trademarks and service marks of Jack Henry & Associates, Inc.:

3rd Party Sweep 11; 4|sight 11; 4|sight Cash Letter 11; 4|sight Exception Processing 11; 4|sight PDF Statements 11; AccountAssist 11; Account Analysis 11; Account Cross Sell Jumpstart 11; ACH Client™; Advanced Reporting for Credit Unions™; AlertCenter™; AlertManager™; AllAccess™; ARCU Peer Data™; ARCU Third-Party Loan Integration™; ArgoKeys®; ArgoKeys Branch Sales Automation<sup>™</sup>; ArgoKeys DepositKeys<sup>™</sup>; ArgoKeys LendingKeys<sup>™</sup>; ArgoKeys RelationshipKeys<sup>™</sup>; AudioTel<sup>™</sup>; Banno Apps<sup>™</sup>; Banno CMS<sup>™</sup>; Banno Marketing<sup>™</sup>; Banno Marketing<sup>™</sup>; Banno Mar Banno Mobile 🕅 ; Banno Mobile PS 🕷 ; Banno Monitor 🕷 ; Banno Online 🕷 ; Banno People 🕸 ; Banno People PS 🕷 Banno Platform 🕷 ; Banno Reports 🕬 Banno Reports PS 🕷 Banno Settings 🕷 Banno Settings PS<sup>SM</sup>, Banno Support<sup>SM</sup>, Banno Support PS<sup>SM</sup>, BladeCenter<sup>TM</sup>; Branch Anywhere<sup>TM</sup>; BusinessManager<sup>®</sup>; Card Holder Controls and Alerts<sup>SM</sup>, Centurion Business Continuity Planning™; Centurion Business Recovery Consulting Group™; Centurion Co-Location™; Centurion Disaster Recovery®; Centurion Emergency Notification™; Centurion Enterprise-Level Recovery™; Centurion Episys Hosted Failover™; Centurion Hosted High Availability™; Centurion LiveVault™; Check Writer for Core Director®; CIF 20/20®; CIF 20/20 Teller™; CIF 20/20 Teller Capture™; CIF 20/20 Teller Offline™; Core Director®; Core Director Teller™; Core Director Teller Capture™; Cruise®; CruiseNet®; CruiseNet Account Alerts™; CruiseNet Mobile CU™ CruiseNet Mortgage Statement Extract<sup>TM</sup>; CruiseNet Multi-Currency<sup>TM</sup>; CruiseNet Relationship Pricing<sup>TM</sup>; CUPRO<sup>®</sup>; CUPRO ALM Express<sup>TM</sup>; DirectLine International<sup>TM</sup>; CUPRO<sup>®</sup>; CUPRO ALM Express<sup>TM</sup>; DirectLine International<sup>TM</sup>; CUPRO<sup>®</sup>; CUPRO<sup>®</sup>; CU DirectLine Wires 🕷 ECS OneLook 🕷 Episys®; Episys Anywhere 🕷 Episys Check Ordering Interface 🕷 Episys Collateral and Document Tracking 🕷 Episys Collection Toolkit 🕷 Episys Contact Event Manager<sup>®M</sup>, Episys Continuity Plan<sup>®M</sup> (ECP); Episys Continuity Services<sup>®M</sup>, Episys Continuity Services Plus<sup>®M</sup>, Episys Data Store<sup>™</sup>; Episys Dealer Reserve Accounting<sup>™</sup>; Episys Escrow Module™; Episys External Loan Processing Interface™; Episys Failover CertificationSM; Episys Failover Self-CertificationSM; Episys HMDA SolutionSM; Episys HMDA ReportingSM; Episys ID Scanner Interface <sup>TM</sup>; Episys ID Scoring Integration <sup>TM</sup>; Episys Identity and Sanction Screening Integration<sup>SM</sup>; Episys Identity Q&A Integration <sup>TM</sup>; Episys Instant Issue Card Interface <sup>SM</sup>; Episys IRA Interface<sup>SM</sup>, Episys Management Server™; Episys Monitoring™; Episys Multihost™; Episys OFAC and Identity Score Integration™; Episys OFAC Integration™; Episys Overdraw Tolerance ™ Episys PowerCheckUp<sup>SM</sup>; Episys PowerSuite™; Episys Quest™; Episys Real Time External Loan Interface™; Episys Replication Failover™; Episys Skip Payment™; Episys SymDocs™; Episys University<sup>™</sup>; Episys Vaulting<sup>™</sup>; Episys Virtualization<sup>™</sup>; Extra Awards<sup>®</sup>; FactorSoft<sup>®</sup>; FlexPass<sup>™</sup>; FormSmart<sup>™</sup>; Genesys Check Imaging Suite<sup>™</sup>; Gladiator<sup>®</sup>; Gladiator Advanced Malware Protection 114; Gladiator Consulting Services 114; Gladiator CoreDEFENSE Managed Security Services 114; Gladiator eBanking Compliance Services 114; Gladiator eCommercial SAT 114; Gladiator Enterprise Network Design, Implementation & Support Services™; Gladiator Enterprise Security Monitoring™; Gladiator Enterprise Virtualization Services™; Gladiator Enterprise Vulnerability Scanning TM; Gladiator eSAT TM; Gladiator eShield TM; Gladiator Help Desk Service SM; Gladiator Hosted Enterprise Mobility Management SM; Gladiator Hosted Network Solutions TM; Gladiator Incident Alert<sup>™</sup>; Gladiator IT Regulatory Compliance/Policy Products<sup>™</sup>; Gladiator Managed IT Services<sup>™</sup>; Gladiator Managed Unified Communications Services<sup>™</sup>; Gladiator NetTeller Enterprise Security Monitoring™; Gladiator Network Services™; Gladiator Phishing Defense and Response Service™; Gladiator Social Media Compliance Services™; Gladiator Technology®; Gladiator Total Protect™; Gladiator Unified Communications Services™; Gladiator Virtual Information Security Officer™; Gladiator Website Compliance Review™; goDough®; GoldPass™; iBizManager®; ImageCenter™; ImageCenter ATM Deposit Management™; ImageCenter Cash Letter™; ImageCenter Exception Processing™; ImageCenter Express™ ImageCenter Image Capture \*\*; ImageCenter Interactive Teller Capture \*\*; InTouch Voice Response \*; iPay Business Bill Pay \*\*; iPay Check Printing \*\*; iPay Consumer Bill Pay \*\*; iPay QuickPay<sup>SM</sup>; iPay Solutions<sup>TM</sup>; iTalk T; Jack Henry & Associates, Inc.<sup>®</sup>; Jack Henry Banking<sup>®</sup>; JHA Card Processing Solutions<sup>TM</sup>; JHA Cash Automation T; JHA Commercial Cash Management 🕷; JHA Compliance Access 🕷; JHA Consumer Pieces 🕷; JHA Electronic Statements – Interactive 🕷; JHA EMV 🕷; JHA Enterprise Risk Mitigation Solutions 🕷; JHA Failover 🕷; JHA Get Smart<sup>∞</sup>; JHA Image ATM™; JHA Image ATM Capture and Reconciliation™; JHA Marketplace™; JHA Money Center∞; JHA OutLink Processing Services™; JHA PayCenter™; JHA Payment Solutions<sup>TM</sup>; JHA Real Time<sup>TM</sup>; JHA Safeguard<sup>8M</sup>; JHA SmartMonitor<sup>8M</sup>; JHA SmartPay ACH<sup>8M</sup>; JHA SmartPay Biller Direct<sup>SM</sup>; JHA SmartPay Business<sup>8M</sup>; JHA SmartPay Card<sup>8M</sup>; JHA SmartPay Commercial MobileSM; JHA SmartPay Consumer/Micro BusinessSM; JHA SmartPay ExpressSM; JHA SmartPay Remote Deposit AnywhereSM; JHA SmartPay Remote Deposit Complete<sup>SM</sup>; JHA SmartPay Remote Deposit Now<sup>SM</sup>; JHA SmartPay Remote Deposit Scan<sup>SM</sup>; JHA Sweep Account Processing<sup>™</sup>; jhaAddress Verify<sup>™</sup>; jhaAnalytics<sup>™</sup>; jhaCall Center<sup>™</sup>; jhaCall Center In-House 11; jhaCall Center Outsourced Services 11; jhaCall Center Outsourced Services After Hours 11; jhaCall Center Outsourced Full Business Services 11; jhaCall Center Outsourced Select Services <sup>TM</sup>; *jha*Data Insights <sup>TM</sup>; jhaDirect<sup>®</sup>; jhaEnterprise Notifications System <sup>TM</sup>; jhaEnterprise Workflow <sup>TM</sup>; jhaID Scan <sup>TM</sup>; jhaKnow <sup>TM</sup>; jhaKnow Express <sup>TM</sup>; jhaPassPort Debit Optimizer™; jhaPassPort™; jhaPassPort.pro™; jhaPassPort Direct™; jhaPassPort Fraud Center™; jhaPassPort Hot Card Center™; jhaPassPort Promotions and Consulting Services™; jhaPassPort Switch 111; *jha*Predictive Models<sup>SM</sup>; jhArchive<sup>SM</sup>; jVault<sup>®</sup>; Xchange 111; Know-It-All Credit Programs<sup>TM</sup>; Know-It-All Education<sup>TM</sup>; Know-It-All Learning Management Portal<sup>TM</sup>; Know-It-All Cearning Management Portal<sup>TM</sup>; Know-It-All Cearning Management Portal<sup>TM</sup>; Kno All Now<sup>TM</sup>; Known Payee Disbursements<sup>SM</sup>; LendingNetwork<sup>®</sup>; Margin Maximizer Interactive <sup>TM</sup>; Margin Maximizer MaxConnect<sup>TM</sup>; Margin Maximizer Pronto <sup>TM</sup>; Margin Maximizer Suite<sup>®</sup>; Masterlink<sup>™</sup>; MaxConnect Interactive<sup>™</sup>; MedCashManager<sup>®</sup>; MyCardRules<sup>™</sup>; Net.Check<sup>™</sup>; NetTeller<sup>®</sup>; NetTeller Bill Pay<sup>™</sup>; NetTeller Cash Management<sup>™</sup>; NetTeller MemberConnect<sup>™</sup> NetTeller Online Banking™; NetTeller Security Manager™; NetTeller Text Alerts™; NetTeller Vanity URLS™; NetTeller Vanity URLS™; OFX Gateway™; OnBoard Deposits™; OnBoard Loans<sup>TM</sup>; OnNet<sup>TM</sup>; OnTarget<sup>TM</sup>; Opening Act<sup>TM</sup>; Optimizer<sup>TM</sup>; Optimizer<sup>TM</sup>; Optimis Credit Union<sup>TM</sup>; Pay Anyone Disbursements<sup>SM</sup>; Point<sup>SM</sup>; Point<sup>SM</sup>; PowerOn2<sup>TM</sup>; PowerOn2<sup>TM</sup>; PowerOn2<sup>TM</sup>; PowerOn2<sup>TM</sup>; Optimizer<sup>TM</sup>; Optimizer<sup>TM</sup>; Optizer<sup>TM</sup>; Optimizer<sup>TM</sup>; O PowerOn2 Docs 11; PowerOn2 Editor 11; PowerOn2 Screens 11; PowerOn Marketplace®; PowerOn Studio 11; PROFITability®; Organizational PROFITability Analysis System 11; Product PROFITability Analysis System™; PROFITability Budget™; PROFITability Reporting Service ™; PROFITstar®; PROFITstar ALM Budgeting ™; PROFITstar Budget™; PROFITstar Classic™; PROFITstar Reporting Service<sup>™</sup>; ProfitStars<sup>®</sup>; ProfitStars CECL Analysis and Reporting<sup>™</sup>; ProfitStars CECL DataStore and Validation<sup>™</sup>; ProfitStars Customer Profitability and Pricing<sup>™</sup>; ProfitStars Direct™; ProfitStars Financial Performance Suite™; ProfitStars Synergy®; Relationship 360™; RemitCentral™; RemitPlus®; RemitPlus Express™; RemitPlus HRCM™; RemitPlus Remittance/Lockbox™; RemitWeb™; Remote Deposit Express™; ReportHub™; Silhouette Document Imaging®; SilverLake Real Time ™; SilverLake System®; SilverLake Teller™; SilverLake Teller Capture™; SilverLake Teller Offline™; Smart Ell™; Smart GL™; SmartSight®; SmartSight for Busines™; smsGuardian™; Store & Forward ™; StreamLine Platform Automation®; StreamLine Platform Automation – Loans™; Summit Support®; SymAdvisor™; SymApp™; SymChoice Loan™; SymConnect™; SymForm SymForm PDF™; Symitar®; Symitar ATM Services™; Symitar Database Cleansing Package™; Symitar eNotifications™; Symitar Fraud Management™; Symitar Member Business Services™; Symitar Member Privilege™; Symitar Wire Management™; Symitar EASE™; SymX™; SymXchange™; Synapsys®; Synapsys Express™; Synapsys Lobby Tracking™; Synapsys Member Relationship Management™; Synergy AdvancedPDF™; Synergy API Integration Toolkit™; Synergy AutoImport™; Synergy Automated Document Recognition™ (ADR); Synergy Batch Document Recognition <sup>™</sup> (BDR); Synergy Check Archive<sup>™</sup>; Synergy DataMart<sup>™</sup>; Synergy Document Management<sup>™</sup>; Synergy Document Recognition<sup>™</sup>; Synergy Document Tracking<sup>™</sup> Synergy eDistribution™; Synergy eMailAssist™; Synergy Enterprise Content Management™ (ECM); Synergy eSign™; Synergy eSignWeb™; Synergy eSign Integration Module™; Synergy eStorage ™; Synergy Express ™; Synergy Express Custom Data Storage ReportSM; Synergy Express Report Parameter ServiceSM; Synergy ID Scan™; Synergy iSign™; Synergy Kofax Capture<sup>™</sup>; Synergy One<sup>™</sup>; Synergy PowerSearch<sup>™</sup>; Synergy Reports<sup>™</sup>; Synergy Workflow Management<sup>™</sup>; TellerMaster<sup>™</sup>; Teller BondMaster<sup>™</sup>; Teller CheckMaster<sup>™</sup>; Teller CheckMast Time Track Time and Attendance ™; ValuePass™; Vertex Teller Automation System™; WebEpisys™; Yellow Hammer™; Yellow Hammer Express™; Yellow Hammer ACH Origination™ Yellow Hammer BSA™; Yellow Hammer BSA Express™; Yellow Hammer BSA Regulatory Consulting Service™; Yellow Hammer EFT Fraud Detective™; Yellow Hammer Fraud Detective™; Yellow Hammer SAR Center™; Yellow Hammer Wire Origination ™; Xperience™

#### Slogans

Cutting-Edge IT Solutions for the Future of Credit Unions<sup>SM</sup>, Know-It-All – Empowering Users Through Knowledge<sup>SM</sup>, Leading through technology ... guiding through support<sup>SM</sup>, Powering Actionable Insight<sup>SM</sup>, The Depth of Financial Intelligence<sup>SM</sup>, We Are Looking Out For You<sup>SM</sup>, Where Tradition Meets Technology<sup>SM</sup>

Various other trademarks and service marks used or referenced in this document are the property of their respective companies/owners.

#### Portions of this software:

The MIT License (MIT)

Copyright (c) 2014-2015 Andrey Gershun (agershun@gmail.com) & Mathias Rangel Wulff (mathiasrw@gmail.com) Copyright (c) 2013-2015 The AngularUI Team, Karsten Sperling Copyright (c) 2010-2015 Google, Inc. http://angularjs.org Copyright (c) 2012-2015 the AngularUI Team, https://github.com/organizations/angular-ui/teams/291112 Copyright (c) 2014 philippd Copyright © 2015 Philipp Alferov. Copyright (c) 2013 danialfarid Copyright (c) 2013 Marco Rinck Copyright (c) 2013 Mike Grabski Copyright (c) 2014 Igor Rafael Copyright (c) <2014> <pascal.precht@gmail.com> Copyright (C) 2014 lisposter(Leigh Zhu) Copyright (c) 2014 Michael Bromley Copyright © 2014 Eli Grey. Copyright (c) 2011-2015 Twitter, Inc Copyright (c) 2008-2014 Pivotal Labs Copyright 2005, 2014 jQuery Foundation, Inc. and other contributors Copyright (c) 2007 James Newton-King Copyright (c) 2009-2015 Modernizr Copyright (c) 2011-2015 Tim Wood, Iskren Chernev, Moment.js contributors Copyright (c) 2013 FeedbackHound Copyright (c) 2015 the AngularUI Team, http://angular-ui.github.com

Copyright (c) 2009-2014 Jon Rohan, James M. Greene

Permission is hereby granted, free of charge, to any person obtaining a copy of this software and associated documentation files (the "Software"), to deal in the Software without restriction, including without limitation the rights to use, copy, modify, merge, publish, distribute, sublicense, and/or sell copies of the Software, and to permit persons to whom the Software is furnished to do so, subject to the following conditions:

The above copyright notice and this permission notice shall be included in all copies or substantial portions of the Software.

THE SOFTWARE IS PROVIDED "AS IS", WITHOUT WARRANTY OF ANY KIND, EXPRESS OR IMPLIED, INCLUDING BUT NOT LIMITED TO THE WARRANTIES OF MERCHANTABILITY, FITNESS FOR A PARTICULAR PURPOSE AND ININFRINGEMENT. IN NO EVENT SHALL THE AUTHORS OR COPYRIGHT HOLDERS BE LIABLE FOR ANY CLAIM, DAMAGES OR OTHER LIABILITY, WHETHER IN AN ACTION OF CONTRACT, TORT OR OTHERWISE, ARISING FROM, OUT OF OR IN CONNECTION WITH THE SOFTWARE OR THE USE OR OTHER LIABILITY, WHETHER IN AN ACTION OF CONTRACT, TORT OR OTHERWISE, ARISING FROM, OUT OF OR IN CONNECTION WITH THE SOFTWARE OR THE USE OR OTHER DEALINGS IN THE SOFTWARE.

BSD License

Copyright (c) 2010 Terence Parr PhantomJS Copyright (c) 2015, Hibernating Rhinos

All rights reserved. Redistribution and use in source and binary forms, with or without modification, are permitted provided that the following conditions are met:

Redistributions of source code must retain the above copyright notice, this list of conditions and the following disclaimer. Redistributions in binary form must reproduce the above copyright notice, this list of conditions and the following disclaimer in the documentation and/or other materials provided with the distribution. Neither the name of the author nor the names of its contributors may be used to endorse or promote products derived from this software without specific prior written permission.

THIS SOFTWARE IS PROVIDED BY THE COPYRIGHT HOLDERS AND CONTRIBUTORS 'AS IS' AND ANY EXPRESS OR IMPLIED WARRANTIES, INCLUDING, BUT NOT LIMITED TO, THE IMPLIED WARRANTIES OF MERCHANTABILITY AND FITNESS FOR A PARTICULAR PURPOSE ARE DISCLAIMED. IN NO EVENT SHALL THE COPYRIGHT OWNER OR CONTRIBUTORS BE LIABLE FOR ANY DIRECT, INDIRECT, INCIDENTAL, SPECIAL, EXEMPLARY, OR CONSEQUENTIAL DAMAGES (INCLUDING, BUT NOT LIMITED TO, PROCUREMENT OF SUBSTITUTE GOODS OR SERVICES; LOSS OF USE, DATA, OR PROFITS; OR BUSINESS INTERRUPTION) HOWEVER CAUSED AND ON ANY THEORY OF LIABILITY, WHETHER IN CONTRACT, STRICT LIABILITY, OR TORT (INCLUDING NEGLIGENCE OR OTHERWISE) ARISING IN ANY WAY OUT OF THE USE OF THIS SOFTWARE, EVEN IF ADVISED OF THE POSSIBILITY OF SUCH DAMAGE.

Apache License

Copyright (c) 2009-2010 dotless project, http://www.dotlesscss.com Copyright (C) 2012-2015 SheetJS Unity

Version 2.0, January 2004 http://www.apache.org/licenses/

TERMS AND CONDITIONS FOR USE, REPRODUCTION, AND DISTRIBUTION

1. Definitions.

"License" shall mean the terms and conditions for use, reproduction, and distribution as defined by Sections 1 through 9 of this document. "Licensor" shall mean the copyright owner or entity authorized by the copyright owner that is granting the License. "Legal Entity" shall mean the union of the acting entity and all other entities that control, are controlled by, or are under common control with that entity. For the purposes of this definition, "control" means (i) the power, direct or indirect, to cause the direction or management of such entity, whether by contract or otherwise, or (ii) ownership of fifty percent (50%) or more of the outstanding shares, or (iii) beneficial ownership of such entity. "You" (or "Your") shall mean an individual or Legal Entity exercising permissions granted by this License. "Source" form shall mean the preferred form for making modifications, including but not limited to software source, documentation source, and configuration files. "Object" form shall mean any form resulting from mechanical transformation or translation of a Source form, including but not limited to compiled object code, generated documentation, and conversions to other media types. "Work" shall mean the work of authorship, whether in Source or Object form, made available under the License, as indicated

by a copyright notice that is included in or attached to the work (an example is provided in the Appendix below). "Derivative Works" shall mean any work, whether in Source or Object form, that is based on (or derived from) the Work and for which the editorial revisions, annotations, elaborations, or other modifications represent, as a whole, an original work of authorship. For the purposes of this License, Derivative Works shall not include works that remain separable from, or merely link (or bind by name) to the interfaces of, the Work and Derivative Works that remain separable from, or merely link (or bind by name) to the interfaces of, the Work and Derivative Works that remain separable from, or merely link (or bind by name) to the interfaces of, the Work and Derivative Works thereof. "Contribution" shall mean any work of authorship, including the original version of the Work and any modifications or additions to that Work or Derivative Works thereof, that is intentionally submitted to Licensor for inclusion in the Work by the copyright owner or by an individual or Legal Entity authorized to submit on behalf of the copyright owner. For the purposes of this definition, "submitted" means any form of electronic, verbal, or written communication sent to the Licensor or its representatives, including but not limited to communication on electronic mailing lists, source code control systems, and issue tracking systems that are managed by, or on behalf of, the Licensor for the purpose of discussing and improving the Work, but excluding communication that is conspicuously marked or otherwise designated in writing by the copyright owner as "Not a Contribution" shall mean Licensor and any individual or Legal Entity on behalf of whom a Contribution has been received by Licensor and subsequently incorporated within the Work.

2. Grant of Copyright License. Subject to the terms and conditions of this License, each Contributor hereby grants to You a perpetual, worldwide, non-exclusive, no-charge, royalty-free, irrevocable copyright license to reproduce, prepare Derivative Works of, publicly display, publicly perform, sublicense, and distribute the Work and such Derivative Works in Source or Object form.

3. Grant of Patent License. Subject to the terms and conditions of this License, each Contributor hereby grants to You a perpetual, worldwide, non-exclusive, no-charge, royalty-free, irrevocable (except as stated in this section) patent license to make, have made, use, offer to sell, sell, import, and otherwise transfer the Work, where such license applies only to those patent claims licensable by such Contributor that are necessarily infringed by their Contribution(s) alone or by combination of their Contribution(s) with the Work to which such Contribution(s) was submitted. If You institute patent litigation against any entity (including a cross-claim or counterclaim in a lawsuit) alleging that the Work or a Contribution incorporated within the Work constitutes direct or contributory patent infringement, then any patent licenses granted to You under this License for that Work shall terminate as of the date such litigation is filed.

4. Redistribution. You may reproduce and distribute copies of the Work or Derivative Works thereof in any medium, with or without modifications, and in Source or Object form, provided that You meet the following conditions:

(a) You must give any other recipients of the Work or Derivative Works a copy of this License; and (b) You must cause any modified files to carry prominent notices stating that You changed the files; and (c) You must retain, in the Source form of any Derivative Works that You distribute, all copyright, patent, trademark, and attribution notices from the Source form of the Work, excluding those notices that do not pertain to any part of the Derivative Works; and (d) If the Work includes a "NOTICE" text file as part of its distribution, then any Derivative Works; and (d) If the Work includes a "NOTICE" text file as part of the Derivative Works; and (d) If the Work includes a "NOTICE" text file as part of the Derivative Works; or dileast one of the following places: within a NOTICE text file distributed as part of the Derivative Works; within the Source form or documentation, if provided along with the Derivative Works; or, within a display generated by the Derivative Works, if and wherever such third-party notices normally appear. The contents of the NOTICE file are for informational purposes only and do not modify the License. You may add Your own attribution notices cannot be construed as modifying the License. You may add Your own copyright statement to Your modifications and may provide additional or different license terms and conditions for use, reproduction, or distribution of Your modifications, or for any such Derivative Works as a whole, provided Your use, reproduction, and distribution of the Work work to therwise complies with the conditions for use, reproduction, and distribution of the Urense.

5. Submission of Contributions. Unless You explicitly state otherwise, any Contribution intentionally submitted for inclusion in the Work by You to the Licensor shall be under the terms and conditions of this License, without any additional terms or conditions. Notwithstanding the above, nothing herein shall supersede or modify the terms of any separate license agreement you may have executed with Licensor regarding such Contributions.

6. Trademarks. This License does not grant permission to use the trade names, trademarks, service marks, or product names of the Licensor, except as required for reasonable and customary use in describing the origin of the Work and reproducing the content of the NOTICE file.

7. Disclaimer of Warranty. Unless required by applicable law or agreed to in writing, Licensor provides the Work (and each Contributor provides its Contributions) on an "AS IS" BASIS, WITHOUT WARRANTIES OR CONDITIONS OF ANY KIND, either express or implied, including, without limitation, any warranties or conditions of TITLE, NON-INFRINGEMENT, MERCHANTABILITY, or FITNESS FOR A PARTICULAR PURPOSE. You are solely responsible for determining the appropriateness of using or redistributing the Work and assume any risks associated with Your exercise of permissions under this License.

8. Limitation of Liability. In no event and under no legal theory, whether in tort (including negligence), contract, or otherwise, unless required by applicable law (such as deliberate and grossly negligent acts) or agreed to in writing, shall any Contributor be liable to You for damages, including any direct, indirect, special, incidental, or consequential damages of any character arising as a result of this License or out of the use or inability to use the Work (including but not limited to damages for loss of goodwill, work stoppage, computer failure or malfunction, or any and all other commercial damages or losses), even if such Contributor has been advised of the possibility of such damages.

9. Accepting Warranty or Additional Liability. While redistributing the Work or Derivative Works thereof, You may choose to offer, and charge a fee for, acceptance of support, warranty, indemnity, or other liability obligations and/or rights consistent with this License. However, in accepting such obligations, You may act only on Your own behalf and on Your sole responsibility, not on behalf of any other Contributor, and only if You agree to indemnify, defend, and hold each Contributor harmless for any liability incurred by, or claims asserted against, such Contributor by reason of your accepting any such warranty or additional liability.

#### END OF TERMS AND CONDITIONS

#### MICROSOFT .NET LIBRARY

These license terms are an agreement between Microsoft Corporation (or based on where you live, one of its affiliates) and you. Please read them. They apply to the software named above, which includes the media on which you received it, if any. The terms also apply to any Microsoft updates, supplements, Internet-based services, and support services for this software, unless other terms accompany those items. If so, those terms apply.

BY USING THE SOFTWARE, YOU ACCEPT THESE TERMS. IF YOU DO NOT ACCEPT THEM, DO NOT USE THE SOFTWARE. IF YOU COMPLY WITH THESE LICENSE TERMS, YOU HAVE THE PERPETUAL RIGHTS BELOW.

1. INSTALLATION AND USE RIGHTS. a. Installation and Use. You may install and use any number of copies of the software to design, develop and test your programs. You may modify, copy, distribute or deploy any js files contained in the software as part of your programs. b. Third Party Programs. The software may include third party programs that Microsoft, not the third party, licenses to you under this agreement. Notices, if any, for the third party program are included for your information only. 2. ADDITIONAL LICENSING REQUIREMENTS AND/OR USE RIGHTS. a. DISTRIBUTABLE CODE. In addition to the js files described above, the software is comprised of Distributable Code. "Distributable Code" is code that you are permitted to distribution programs you develop if you comply with the terms below. i. Right to Use and Distribute. You may copy and distribute the object code form of the software. Third Party Distributable Code as part of those programs. ii. Distribution Requirements. For any Distributable Code you distribute, you must use the Distributable Code in your programs and not as a standalone distribution; require distributors and external end users to agree to terms that protect it at least as much as this agreement; display your valid copyright notice on your programs; and indemnify, defend, and hold harmless Microsoft from any claims, including attorneys' fees, related to the distribution or use of your programs. Wu may not alter any copyright, trademark or patent notice in the Distributable Code; use Microsoft's trademarks in your programs' names or in a way that suggests your programs. Come from or are endorsed by Microsoft; include Distributable Code in malicious, deceptive or unlawful programs; or modify or distributed in source code form; or others have the right to modify it. 3. SCOPE OF LICENSE. The software is licensed, not sold. This agreement only gives you some rights to use the software. Microsoft reserves all other rights. Unless applicable law gives you more rights despite this limitation, you ma

this limitation; publish the software for others to copy; rent, lease or lend the software; or transfer the software or this agreement to any third party. 4. BACKUP COPY. You may make one backup copy of the software. You may use it only to reinstall the software, 5. DOCUMENTATION. Any person that has valid access to your computer or internal network may copy and use the documentation for your internal, reference purposes. 6. EXPORT RESTRICTIONS. The software is subject to United States export laws and regulations. You must comply with all domestic and international export laws and regulations that apply to the software. These laws include restrictions on destinations, end users and end use. For additional information, see www.microsoft.com/exporting. 7. SUPPORT SERVICES. Because this software is 'as is," we may not provide support services for it. 8. ENTIRE AGREEMENT. This agreement, and the terms for supplements, updates, Internet-based services and support services that you use, are the entire agreement for the software and support services. 9. APPLICABLE LAW. a. United States. If you acquired the software in any other country, the laws of that country apply. 10. LEGAL EFFECT. This agreement describes certain legal rights. You may have other rights under the laws of your country on to not permit it to do so. 11. DISCLAIMER OF WARRANTY. THE SOFTWARE IS LICENSED "AS-IS." YOU BEAR THE RISK OF USING IT. MICROSOFT GIVES NO EXPRESS WARRANTIES, GUARANTEES OR CONDITIONS. YOU MAY HAVE ADDITIONAL CONSUMER RIGHTS ON STATUTORY GUARANTEES UNDER YOUR LOCAL LAWS, MICROSOFT EXCLUDES THE IMPLED WARRANTES ON THE EXTENT PERMITTED UNDER YOUR CONSUMER RIGHTS ON STATUTORY GUARANTEES UNDER YOUR CONSUMER FROM MICROSOFT AND DAMAGES. YOU CAN RECOVER FROM MICROSOFT AND ITS SUPPLIERS ONLY DIRECT DAMAGES UP TO U.S. \$5.00. YOU CANNOT RECOVER ANY OTHER DAMAGES. INCLUDING CONSEQUENTIAL, LOST PROFITS, SPECIAL, INDIRECT DAMAGES UP TO U.S. \$5.00. YOU CANNOT RECOVER ANY OTHER DAMAGES. INCLUDING CONSEQUENTIAL, LOST PROFITS, SPECIAL, INDIRECT OR

## Contents

| Introduction1                               |
|---------------------------------------------|
| Available Resources2                        |
| Getting Started: Logging In                 |
| Password Security4                          |
| Creating a Secret Question4                 |
| Choosing an Identification Phrase5          |
| Administrative User Tasks6                  |
| Creating and Configuring Users6             |
| Unlocking a User Profile6                   |
| Resetting a Password7                       |
| Navigational Features                       |
| Top Menu Bar8                               |
| Left Main Menu9                             |
| Collapsing/Expanding Panels10               |
| Customizable Dashboard11                    |
| Overview Panel                              |
| Display Settings12                          |
| Quick Links Panel13                         |
| Helpful Hints – Current Transaction Summary |
| Reporting & Tools                           |
| List of Reports                             |
| Deposit Results Report17                    |
| Other Reports17                             |
| Tooltips and Other Features                 |

## Introduction

Enterprise Payment Solutions is proud to present SmartPay Business (SPB), a payments platform designed to make daily tasks and information management easier. SPB includes the following features to promote a better payment experience.

- Streamlined navigation to simplify accessing key areas and provide direct links to frequently visited pages
- Modern design that uses customizable display
- Responsive web design to accommodate a variety of devices, screen sizes, and browsers
- Improved sorting and filtering options to make it easier to manage large-scale data displays
- Intelligent use of common colors to consistently represent repeated action types

This document highlights ways to use the features in SPB and includes a list of available reports.

For information about system requirements for SPB, please see the *SmartPay Business System Requirements* document published on the *Downloads* page of the Partner Portal and on the *For Clients* site.

**NOTE:** Your screenshots may differ from those pictured throughout this document.

## **Available Resources**

The following resources are available for more information about EPS materials.

- Documentation From the *Downloads* page in the Partner Portal, you can download release notes, documentation (including user handbooks), and supplemental materials. Updates to applications will be documented and provided with each release, as applicable. For documentation inquiries or comments, please contact <u>epspublications@profitstars.com</u>.
- Education Learning classes are available through the Education department. Please contact <u>epseducation@profitstars.com</u> to learn more about working with EPS products and registering for classes.
- **Support** For specific questions about an application, please contact our Customer Support team at 877-542-2244.

## **Getting Started: Logging In**

Your administrator will provide you with a URL address as a route of accessing the application. Save this URL to your favorites, as it is a route of access into the system. A user name, temporary password, and company name will also be provided so that you may log in to the system. Only the password is case-sensitive.

1. Once at the provided URL address, complete the User Name, Password, and Company fields. Select Log In.

| Please e | nter your login information and click the 'Log In' button to access |
|----------|---------------------------------------------------------------------|
| your dee | ANTE.                                                               |
| User Na  | ime                                                                 |
| Ente     | er User Name                                                        |
| Passwo   | rd                                                                  |
| Ente     | er Password                                                         |
| Compa    | пу                                                                  |
| Ente     | er Company                                                          |

FIGURE 1 - CUSTOMER LOGIN PAGE

- **2.** The system will prompt you to change your password. Passwords expire every 90 days and are case-sensitive. Use the following guidelines when creating a new password:
  - At least 1 uppercase letter
  - At least 1 lowercase letter
  - At least 1 number
  - 8-50 characters in length
- 3. Select Update Password.

### **Password Security**

To help protect users' authentication credentials, each user should have his or her own unique set of credentials. It's best to choose hard-to-guess passwords, including a mix of upper- and lowercase letters, numbers, and special characters. FI Admins should take steps to protect passwords. Never write down your password or share it with anyone. Don't store passwords where they might be found.

Passwords are reset every 90 days, and you cannot reuse any of the previous four passwords. If you suspect that your password has been compromised, change it immediately. Five unsuccessful login attempts will cause a user account to be temporarily locked. To unlock an account, see the "Unlocking a Customer/Member User" section.

### **Creating a Secret Question**

As a user, you may have an email address associated with your profile where a new temporary password can be sent if you forget your password. If you do not have an email set up, your Admin user can update your user profile to add one. With the associated email address, you will be able to make changes to your password as long as you are not locked out.

A secret question will need to be set up as a security measure before a new password can be created.

If the secret question is answered correctly, you will receive an email with a new temporary password. Secret questions do not need to be a complete question or contain a question mark. The secret question and answer are not case-sensitive.

NOTE: Single-sign on users will not need to establish a secret question.

1. Log in to the system, and select the user menu | My Settings, as shown below.

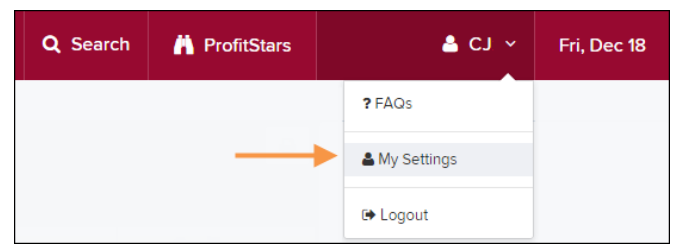

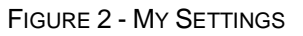

- 2. The system will prompt you for your current login password in order to reach the *My Settings* page. Once there, make changes to the fields in the *Change Password*, *Secret Question*, and/or *Authorized Caller* sections, as needed.
- 3. Select Update when finished (as pictured below).

| FAQs                                                 | My Settings                                |
|------------------------------------------------------|--------------------------------------------|
| Change Descurred                                     |                                            |
| Change Password                                      |                                            |
| Enter New Password                                   | Confirm New Password                       |
|                                                      |                                            |
|                                                      |                                            |
| Create / Update Secret Question and Answer           |                                            |
| Secret Question                                      |                                            |
| Name of an and an                                    |                                            |
| Name of your dog                                     |                                            |
| Enter New Secret Answer                              | Confirm New Secret Answer                  |
|                                                      |                                            |
|                                                      |                                            |
| Create / Indate Authorized Caller Identification Ph  | rase and Response                          |
| Create / Opdate Addionized Carer Identification / In | use and response                           |
| Identification Phrase                                |                                            |
| What is your mother's maiden name?                   | ~                                          |
| Enter New Identification Phrase Response             | Confirm New Identification Phrase Response |
|                                                      |                                            |
|                                                      |                                            |
|                                                      |                                            |
| Ui                                                   | odate                                      |

FIGURE 3 - MY SETTINGS PAGE

- 4. Enter an answer in the Enter New Secret Answer field and again in the Confirm New Secret Answer field. From this page, you can also make changes to your password if needed.
- 5. Select Update when finished.

### **Choosing an Identification Phrase**

The Enterprise Payment Solutions (EPS) Support team answers questions about EPS products in the event you need additional help with an application. EPS takes support-related calls from users who have been designated as an authorized caller by the Admin user. If you have been designated as an authorized caller, you will need to set up an identification phrase and answer to verify your status when calling EPS Support for assistance.

Authorized callers: For specific questions about an application, please contact our support team at 877-542-2244.

**NOTE:** Non-authorized callers who contact EPS Support will be referred back to their first line of support.

- 1. Log in to the system, and navigate to the *My* Settings page.
- 2. Click the drop-down arrow under **Identification Phrase** and select a question to answer. This question will be the one asked of you by EPS Support when you call.

| Identification Phrase                    |                                            |
|------------------------------------------|--------------------------------------------|
| What is your mother's maiden name?       |                                            |
| Enter New Identification Phrase Response | Confirm New Identification Phrase Response |
|                                          |                                            |

FIGURE 4 - IDENTIFICATION PHRASE DROP-DOWN ARROW

- 3. Type the answer to the question in the Enter New Identification Phrase Response field, and again in the Confirm New Identification Phrase Response field. EPS Support will verify this answer when you call. From this page, you can also make changes to your password or secret question and answer if needed.
- 4. Click Update.

### **Administrative User Tasks**

### **Creating and Configuring Users**

Admin users set up new users, assign roles to users, and reset, delete, and unlock users.

| Users          |   |   |      |                      |                     |                |         |                |        |
|----------------|---|---|------|----------------------|---------------------|----------------|---------|----------------|--------|
| Merchant Users |   | < |      | Page 1 of<br>Records | 1.<br>1 to 11 of 11 | 25 Per Page 💙  | 2 3     | Add            | User 🗸 |
| Filters        |   | Î | View | Edit                 | User<br>Name 🔺      | Full Name      | Enabled | Auth<br>Caller | Locked |
| <u> </u>       |   |   | -    | ø                    | admin               | Administrator  | Enabled | Disabled       |        |
| Business Users | ~ | - |      | ø                    | admin2              | Administator2  | Enabled | Disabled       |        |
| Clear Filters  |   |   |      | ø                    | admin3              | Administrator3 | Enabled | Disabled       |        |

FIGURE 5 – USERS PAGE

### **Unlocking a User Profile**

Users within your organization can be locked out of the system. As the Admin, you are responsible for unlocking SPB user profiles so that employees can access the system again. If the Admin is locked out, contact your first line of support for assistance.

| View | Edit     | User Name | Full Name     | Enabled | Auth<br>Caller | Locked |
|------|----------|-----------|---------------|---------|----------------|--------|
|      | ø        | admin     | Administrator | Enabled | Disabled       | 1      |
|      | <i>.</i> | admin2    | Administator2 | Enabled | Disabled       |        |

FIGURE 6 – UNLOCKING A USER

#### **Resetting a Password**

Users may forget their password and ask you to provide them with a new, temporary one.

| Users / Edit User         |   |
|---------------------------|---|
| Update User Settings      |   |
| Enabled Authorized Caller | - |
| Full Name *               |   |
| AA                        |   |
| User Name *               |   |
| Ai                        |   |
| User Location             |   |
| Cash Management ID *      |   |
| 1234564                   |   |
| Email Address             |   |
|                           |   |
|                           |   |
| Reset Password            |   |

FIGURE 7 – RESET PASSWORD BUTTON

## **Navigational Features**

### **Top Menu Bar**

 Use the top menu bar to search for specific transactions, find a customer, or access user settings.

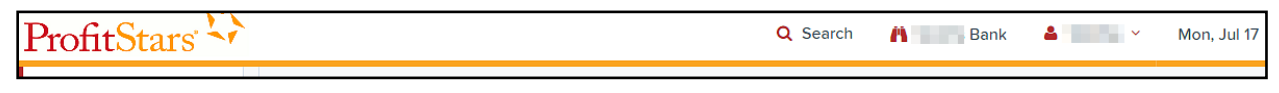

FIGURE 8 – TOP MENU BAR

• Your financial institution's logo will display at the top on the left.

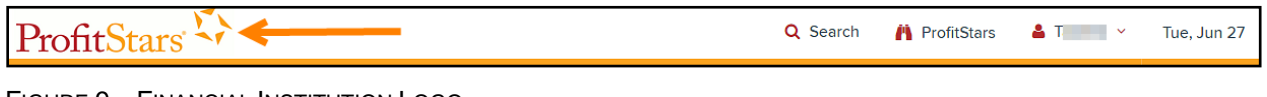

- FIGURE 9 FINANCIAL INSTITUTION LOGO
- Use the Search button to search for customer information or transaction data.

| ProfitStars 😯 | Q Search | ProfitStars | 🛓 T 👘 🗸 | Tue, Jun 27 |
|---------------|----------|-------------|---------|-------------|
|               |          |             |         |             |

FIGURE 10 – SEARCH BUTTON

| In Customers                                                                                       |  |  |  |  |  |  |
|----------------------------------------------------------------------------------------------------|--|--|--|--|--|--|
| <ul> <li>Last/Company Name</li> <li>Customer ID</li> <li>Account Number (Last 4 digits)</li> </ul> |  |  |  |  |  |  |
| In Transactions                                                                                    |  |  |  |  |  |  |
| Reference Number<br>Transaction ID                                                                 |  |  |  |  |  |  |
| Search For                                                                                         |  |  |  |  |  |  |
| Search                                                                                             |  |  |  |  |  |  |

FIGURE 11 – SEARCH FILTER CRITERIA

• Select the **User drop-down** to access user settings, FAQs, videos, or to log out of the site.

| <b>Q</b> Search | ProfitStars | å 1         | Wed, Oct 12 |
|-----------------|-------------|-------------|-------------|
|                 | ?           |             |             |
|                 | -           | My Settings |             |
| customers       |             | Videos      |             |
|                 | ۲           | Logout      | ,           |

FIGURE 12 – USER DROP-DOWN

• The current date will display in the top right corner.

### Left Main Menu

The left main menu contains primary options such as **Transactions** or **Reports** that allow you to navigate throughout major features in the system. Collapse this menu by selecting the vertical bar attached to the left main menu.

| Pr         | ofitStar     | s' L |
|------------|--------------|------|
| 22         | Dashboard    | *    |
| 0          | Transactions |      |
|            | Collections  |      |
| <b>0</b> ° | Admin        | ~    |
| Ē          | Reports      |      |
|            | QuickBooks   | ~    |
|            | Files        | ~    |

FIGURE 13 – MAIN MENU, EXPANDED

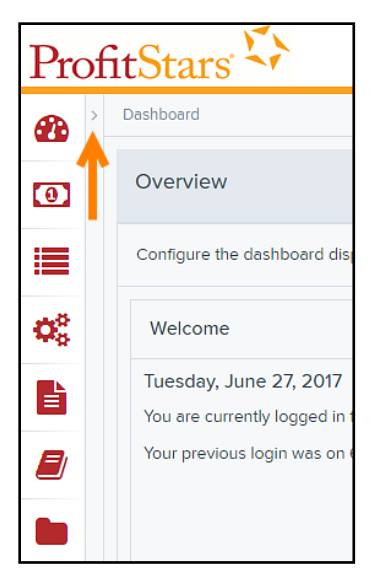

FIGURE 14 – MAIN MENU, COLLAPSED

Each primary category on the main menu may contain additional sub-options based on user permissions. All sub-options under primary categories will relate to that primary category. For example, all sub-options under the *Admin* tab relate to that topic.

| Pr | ProfitStars 😳 🎕 Admin 🗲 🗕 |   |                  |   |  |  |
|----|---------------------------|---|------------------|---|--|--|
|    | Dashboard                 | < | Users            |   |  |  |
|    | Transactions              |   | Merchant Users   | < |  |  |
|    | Collections               |   | Filters          |   |  |  |
| ¢, | Admin                     |   | Business Users ~ |   |  |  |
| >  | Users                     |   | User Name        |   |  |  |
| >  | Roles                     |   | Q                |   |  |  |

FIGURE 15 - TOP MENU HEADING

### **Collapsing/Expanding Panels**

Other panels throughout the application are also collapsible. All panels appear expanded by default upon logging in to the system.

- To expand a collapsed area, select the  $\searrow$  down arrow

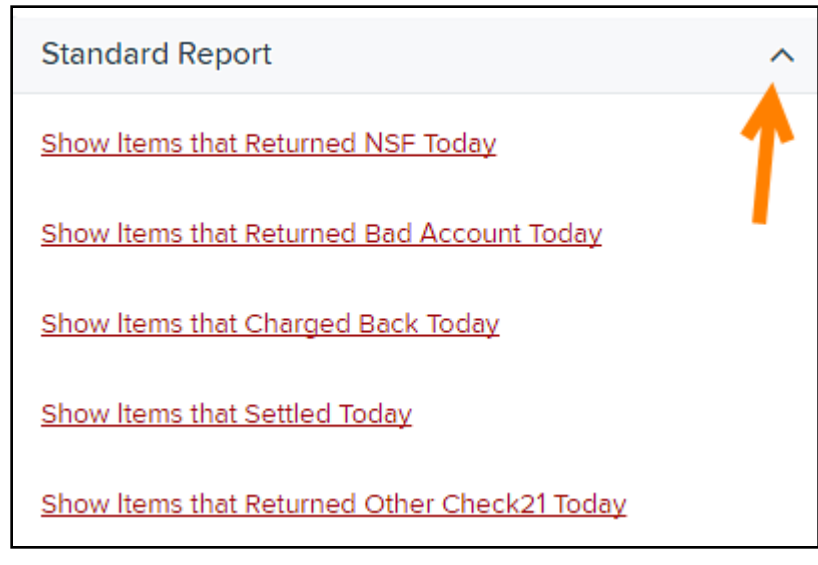

FIGURE 16 - COLLAPSIBLE PANELS IN APPLICATION

### **Customizable Dashboard**

### **Overview Panel**

The *Overview* panel contains a welcome message, a *News* pane and settings for the *Dashboard* page. The welcome message contains the current date, system information, the date of your last login, and any password change reminders.

The *News* pane features an expanded display pane where a financial institution can relay messages and alerts.

| Dashboard                                                                                                    |                                                                                                    |   |
|----------------------------------------------------------------------------------------------------|----------------------------------------------------------------------------------------------------|---|
| Overview                                                                                                    |                                                                                                    | ^ |
| Configure the dashboard display by clicking the settings icon.                                                                                                    |                                                                                                    | • |
| Welcome                                                                                                    | News                                                                                                    |   |
| Monday, July 17, 2017<br>You are currently logged in to the Scott's Bank online system.<br>Your previous login was on 7/14/2017 at 11:05 AM CT.                                                                     |                                                                                                    |   |
| Current Transaction Summary                                                                                                    |                                                                                                    | ^ |
| Below is a summary of the previous 60 days of transaction activit<br>status to view its definition. Selecting a status link will navigate yo<br>may adjust the date as necessary, filter the data, save, export, an | ty as of 5/18/2017, organized by status. Hover over the<br>ou to a report of all transactions of that type, where you<br>d/or print the activity. | + |

FIGURE 17 - OVERVIEW

### **Display Settings**

*Dashboard* display settings allow you to decide how the page will appear. Settings are automatically updated and saved, and are remembered for each user.

To choose display settings:

- 5. Log in to SPB.
- 6. Click Settings at the top right in the Overview section.
- **7.** To configure settings:
  - a. Use the enable/disable buttons to in the Settings panel to:
    - Hide or show panels under View.
    - Expand or collapse panels under Expand.

| Settings                          |      | 1        | 1        |
|-----------------------------------|------|----------|----------|
|                                   | View | Expand   | Priority |
| Current<br>Transaction<br>Summary |      | ~0       |          |
| Quick Links                       | ~)   | <b>~</b> | • •      |

FIGURE 18 – HIDE/SHOW PANELS

b. Use the arrows to determine the order in which you see items on the *Dashboard* page under *Priority*.

| Settings                          |            |        |          |
|-----------------------------------|------------|--------|----------|
|                                   | View       | Expand | Priority |
| Current<br>Transaction<br>Summary | <b>~</b> O |        |          |
| Quick Links                       |            |        |          |

FIGURE 19 – HIDE/SHOW PANELS

8. Click to close Settings and return to the *Dashboard* page.

### **Quick Links Panel**

The *Quick Links* panel provides a quick and efficient way to access your most often used transactions and reports. Configuration options are automatically updated and saved, and are remembered for each user.

To access and set up Quick Links configuration options:

- **1.** Log in to SPB.
- 2. Scroll down to the Quick Links panel. Click **Expand** if needed to open the panel.
- 3. Click Settings. The Settings panel opens, showing a list of available transactions and/or reports.

| Transactions    | Reports    | View 🗹                | Priority |
|-----------------|------------|-----------------------|----------|
| Check Processi  | ng         | $\checkmark$          |          |
| Remote Deposi   | t Scan     | <b>~ )</b>            |          |
| Remote Deposi   | t Complete | <b>~</b>              | • •      |
| ACH Processin   | 9          | <b>~</b> )            | • •      |
| Preauthorized F | ayment     | <b>~</b>              |          |
| Telephone Payr  | nent       |                       | • •      |
| lssue Credit    |            | <b>~</b>              | • •      |
| Recurring Paym  | ents       | <ul> <li>O</li> </ul> |          |
| Recurring Credi | te         |                       |          |

FIGURE 20 – OVERVIEW SETTINGS SCREEN

- 4. Select the tab you wish to configure, **Transactions** or **Reports**.
- 5. Choose whether to show/hide the items by selecting the Enable/Disable buttons under *View*. Checking or unchecking the View box allows you to simultaneously select/unselect all items on the tab you selected. You can also select the display order by using the Priority up and down arrows.

**NOTE:** Transactions are grouped according to type of transaction. Priority status is also grouped by type.

6. Click to close Settings.

### **Helpful Hints – Current Transaction Summary**

On the *Current Transaction Summary* page, you can hover over an item in the *Status* column to see a description of each status (shown below).

| The second second second second second second second second second second second second second second second s                     |                                                                                                 |                                                                 |                                                            | <u> </u>     |
|----------------------------------------------------------------------------------------------------|-------------------------------------------------------------------------------------------------|-----------------------------------------------------------------|------------------------------------------------------------|--------------|
| Below is a summary of the previous 60<br>its definition. Selecting a status link will<br>necessary, filter the data, save, export, | days of transaction activity as<br>navigate you to a report of al<br>and/or print the activity. | s of 1/19/2018, organized by<br>Il transactions of that type, w | status. Hover over the state<br>there you may adjust the d | us to view 🔒 |
| Status<br>One or more transactions                                                                                                 | Debit Count                                                                                     | Debit Amount                                                    | Credit Count                                               | Credit Amoun |
| A originally returned as NSF have                                                                                                  |                                                                                                 |                                                                 |                                                            |              |

FIGURE 21 – HOVER HINT FOR CURRENT TRANSACTION SUMMARY

## **Reporting & Tools**

Reports include some new features for customizing the information displayed in each report.

• **Pagination** – Use page arrows to navigate through multiple pages of records, or you may change the number of records that display per page (as shown below).

| 44 | ۹ | ** | Page 1 of 2,<br>Records 1 to 25 of 48 | 25 Per Page | > |
|----|---|----|---------------------------------------|-------------|---|
|    |   |    | Necolds 110 25 01 40                  |             |   |

FIGURE 22 – PAGINATION

• **Report Layout** – Select Report Layout when viewing a report to determine which columns of information to view, prioritize how they appear on reports, or freeze a column in place on the page. Changes made to column view, column priority, or column freeze will be saved and presented to a user each time the report is accessed. For standard reports, these settings are remembered after the user saves the report to either *My Reports* or *Shared Reports*.

|                      | View         | Prio | ritize   | Freeze    |
|----------------------|--------------|------|----------|-----------|
| Croato Dato          |              |      |          | _0        |
|                      | ×            | -    |          | -         |
| Custom Batch Id      | V            | •    |          |           |
| Retek Trees          | <b>⊻</b>     | *    |          | <b>**</b> |
| Batch Type           |              | -    |          |           |
| Description          | $\checkmark$ | •    |          |           |
| Deposit Status       | $\checkmark$ | -    | -        |           |
| Your Count           | $\checkmark$ | -    | 1        |           |
| Your Amount          | $\checkmark$ | -    | -        |           |
| Received Count       | $\checkmark$ | -    |          |           |
| Received Amount      | $\checkmark$ | -    | <b>^</b> |           |
| ACH Deposit Date     | $\checkmark$ | -    | -        |           |
| ACH Deposit Count    | $\checkmark$ | -    | -        |           |
| ACH Deposit Amount   | $\checkmark$ | -    | -        |           |
| C21 Deposit Date     | <b>v</b>     | -    | -        |           |
| C21 Deposit Count    | ~            | -    | -        |           |
| C21 Deposit Amount   | ~            | -    | -        |           |
| Total Deposit Count  |              | -    | -        |           |
| Total Deposit Amount |              |      | -        |           |
| Deposit Slip ID#     |              |      | -        |           |

FIGURE 23 – REPORT LAYOUT

Select

**Filter** to display searchable fields that will filter report information based on the

criteria entered.

|                                                               | × •      | 0      | 27           | T   | 25 Per Page \vee |      | Page 1 of 1<br>Records 1 - 1 of 1 |                |
|---------------------------------------------------------------|----------|--------|--------------|-----|------------------|------|-----------------------------------|----------------|
| Deposit Status Your Count Your Smount Received Received Count | ived Amo | Receiv | eived<br>Int | Rec | Your Imount      | ount | Your Co                           | Deposit Status |

FIGURE 24 – FILTER BUTTON AND FILTER FIELD

- Use **View mode** to expand the reporting results to a full page. Use the same button to revert to the normal view.
- Use Print to produce paper copies of reports. Printing in landscape mode allows you to print more data columns per page than portrait mode.
- The **Export** menu has options for exporting report results in several formats.

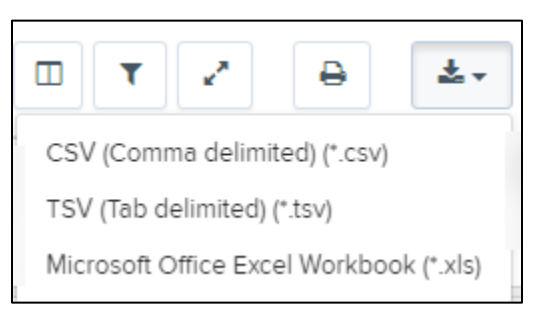

FIGURE 25 - EXPORT MENU OPTIONS

### **List of Reports**

You may choose to run one of the following reports or to create your own with customized filters.

| Reports                          |   |                                |              |
|----------------------------------|---|--------------------------------|--------------|
| My Reports                       | ^ | Remote Deposit Capture Reports | ^            |
|                                  |   | Deposit Results                |              |
|                                  |   |                                |              |
| No Records to display.           |   | Standard Report                | ~            |
|                                  | • | Recurring Payment Report       | $\checkmark$ |
| + New Report + New Shared Report |   | Merchant Settlement Account    | $\sim$       |

FIGURE 26 – REPORTS PAGE

### **Deposit Results Report**

Under the *Remote Deposit Capture Reports* section, which includes deposit results from customers, is the *Deposit Results* report (shown in the image above). Depending on the timeframe requested, the report will be delivered for review either on-screen or via file export. For report requests within the past two years, the data will be available within SmartPay Business for review. For report requests older than two years, the data will be available in file download format and located on the *Reports* dashboard, under the *Download Reports* section.

**NOTE:** To request *Deposit Results* reports that are older than two years, the start and end dates must both be older than two years. Report results only include up to the previous seven years.

#### **Other Reports**

- Standard Reports Reports with preset filters.
  - Show Notice of Change Items
  - Show Items that Returned NSF Today
  - Show Items that Returned Bad Account Today
  - Show Items that Charged Back Today
  - Show Items that Settled Today
  - Show Items that Returned Other Check21 Today
  - Show Items Detected as Duplicate Transactions
- Recurring Payment Report Recurring payment reports with preset filters.
  - Show Recurring Payments That are Disabled
  - Recurring Payments Due

The *Merchant Settlement Account Reports* section tracks credits and debits to your merchant settlement account with the *Credits and Debits to Your Merchant Settlement Account* report.

## **Tooltips and Other Features**

Additional features, such as tool tips, provide quick information while you work in the system.

• Tool tips include information that defines a field or tells more about that option. You may access them by hovering over the options, as shown below.

| Users / Edit User    |            |                   |
|----------------------|------------|-------------------|
| Update User Settings | Privilege  | s for this User   |
| Enabled Authorized   | Enabled    | Privilege         |
| Caller               |            | Administrator     |
| Full Name *          |            | Customer Servicer |
| Test User            | - <b>-</b> | customer services |
| User Name "          |            | File Processing   |
| Aoraia               |            | Customer Support  |
| User Location        | liner      |                   |

FIGURE 27 - TOOL TIP

- Print icons are available in the system for printing information. Use Print to begin the printing process from within the application.
- Options to create, save changes, cancel, or clear filters are features inside specific buttons. Look for buttons and icons to perform actions in the system, as in the examples displayed below.

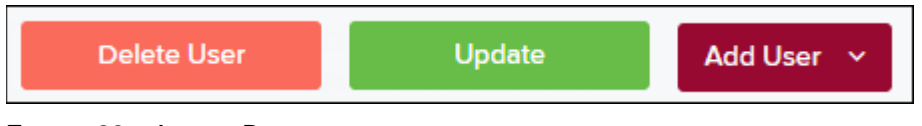

FIGURE 28 – ACTION BUTTONS

• As depicted in the following image, some action buttons contain a drop-down feature with an option(s).

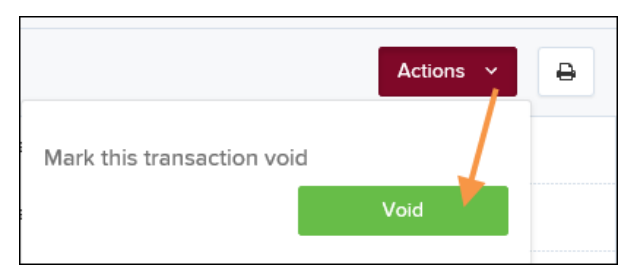

FIGURE 29 – DROP-DOWN ACTION BUTTON

• Other action buttons are set beside fields, such as editing a transaction or account.

| Transaction Deta | ils                          |
|------------------|------------------------------|
| Customer (ID):   | lma Trying                   |
| Effective Date:  | Wednesday, November 18, 2015 |
| 🖋 Sale:          | \$12.34                      |
| Payment Method:  | ACH                          |

FIGURE 30 – ACTION BUTTON BESIDE INFORMATION FIELD

• Lastly, making changes to fields in the system will sometimes require a confirmation. For example, select the check box to confirm (or cancel) edits make to a transaction.

| Repo | Reports / Results / Transaction Information |          |        |          |   |  |  |  |
|------|---------------------------------------------|----------|--------|----------|---|--|--|--|
| Trar | Transaction Details                         |          |        |          |   |  |  |  |
| Cı   | ustomer (ID):                               | lma Tryi | ng     | ł        |   |  |  |  |
|      | 11/18/2015                                  | Reason   | Reason | <b>~</b> | × |  |  |  |
| \$   | 12.34                                       | Reason   | Reason | ~        | × |  |  |  |
| Pa   | ayment Method:                              | ACH      |        |          |   |  |  |  |

FIGURE 31 – CONFIRMATION BUTTONS FOR SAVING CHANGES/EDITS